## ŞEFİM ADİSYON SİSTEMİ

SATIŞ EKRANI–BURADAN

| Raporlar                 | AÇIK ADİSYONLAR KAPALI ADİSYONLAR DAKET SATIŞ                              |                  |                   |                 |                |                 |                                      |
|--------------------------|----------------------------------------------------------------------------|------------------|-------------------|-----------------|----------------|-----------------|--------------------------------------|
| Fastfood                 | ADİSYON NO                                                                 | SİPARİŞ<br>ZAMAN | ADİSYON<br>TOPLAM | ÜRÜN ADI        | TOPLAM<br>ADET | TOPLAM<br>FİYAT |                                      |
| Masa Satiş               | 2 / SALON-1                                                                | 13:39:16         | 132.00            | AYRAN           | 19             | 57.00           |                                      |
|                          | 139 / SALON-16                                                             | 17:34:32         | 6.00              | BAZLAMA TAVUK S | 1              | 14.00           |                                      |
|                          | 138 / SALON-24                                                             | 17:32:32         | 23.00             | IHLAMUR         | 1              | 7.00            |                                      |
| Paket Satış              |                                                                            | 17-01-04         | 12.00             | KLASİK MEVSİM S | 1              | 14.00           |                                      |
|                          | 137 / SALON-25                                                             | 17:21:54         | 13.00             | KUP DONDURMA    | 1              | 10.00           | <u> </u>                             |
|                          | 136 / SALON-18                                                             | 17:12:22         | 17.00             | SU CAM ŞIŞE     | 1              | 3.00            | Ürün Ekle                            |
| :                        | 133 / SALON-13                                                             | 17:04:43         | 26.00             | SUT             | 1              | 1.00            |                                      |
|                          |                                                                            | 16:25:59         | 10.00             | ŞEKERPARE       | 1              | 8.00            | Tahsilat                             |
| Adisyonlar               |                                                                            | 10:56:41         | 188.45            | TAVUK SAÇ KAVUR | 1              | 18.00           |                                      |
| Kasa Personel:<br>ŞEFF F |                                                                            | 1                |                   |                 |                |                 | Toplu<br>Ödeme<br>Günlük<br>Ödemeler |
|                          | Bilgi<br>Adisyon Sayı: 8<br>Toplam Miktar: 415.45 TL<br>İşlemler<br>Yazdır |                  |                   |                 |                |                 | Terazi<br>Göster<br>Yemek<br>Sepeti  |

 Sarı ile işaretli fastfood modülü direk tezgahtan satışın yapıldığı müşterilerin işletmede masalara oturmadan ürünü satın alıp gittiği zaman kullanılacak bölümdür. Modülün adı 'Buradan' modülüdür ve isteğe bağlı, yukarıdaki ekran görüntüsünden de görebileceğiniz gibi farklı isimlendirmeler kullanılabilir. Fastfood, Hızlı Satış vb.

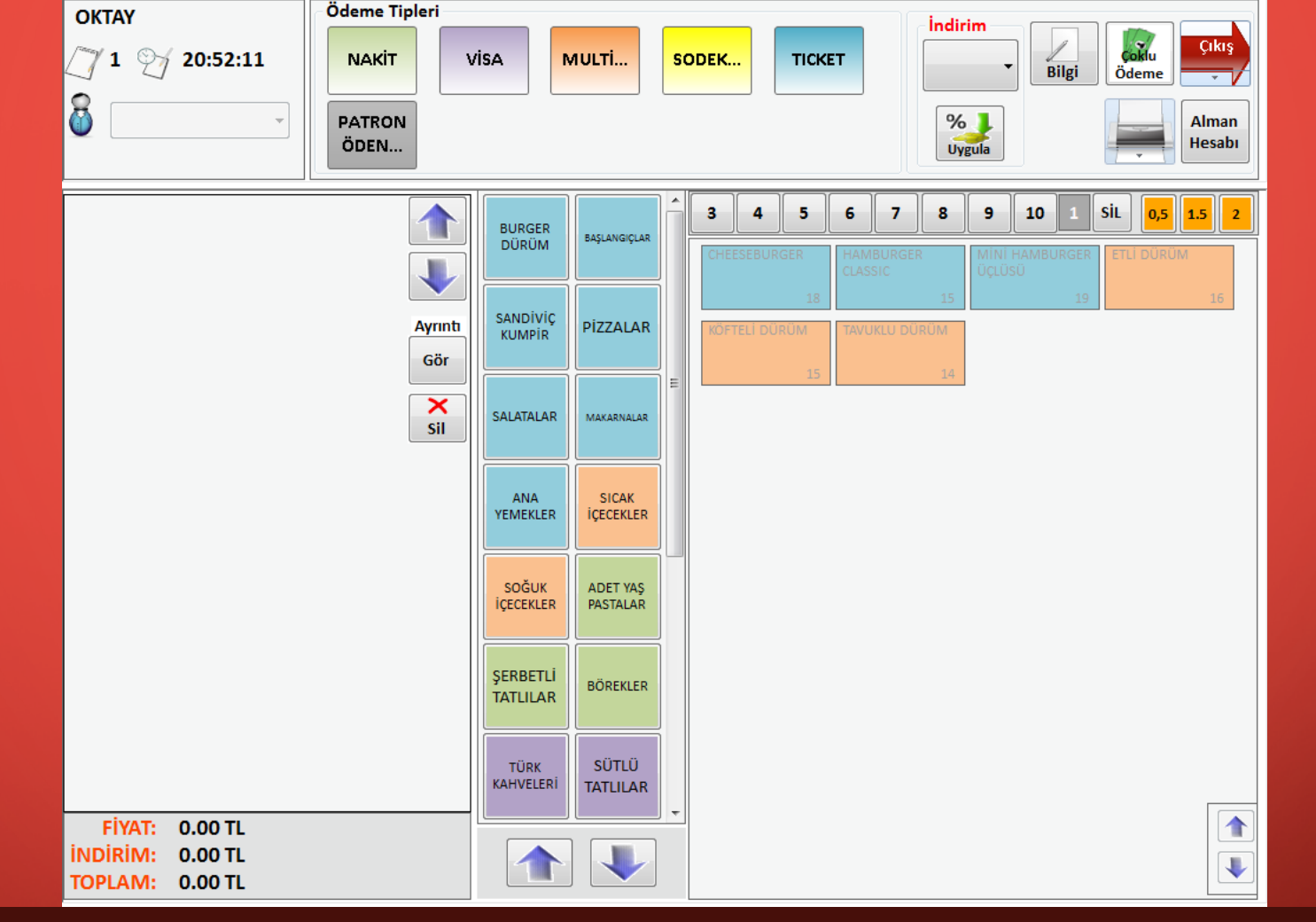

- Modüle tıkladığınızda karşınıza hızlı satış ekranı gelecektir. Buradan genellikle tezgah ürünleri satılır ancak programda her ürünün satışını gerçekleştirebiliyorsunuz.
- Örneğin müşteri 3 açma 1 poğaça aldı. Sisteme bunu şu şekilde işleyebiliriz.

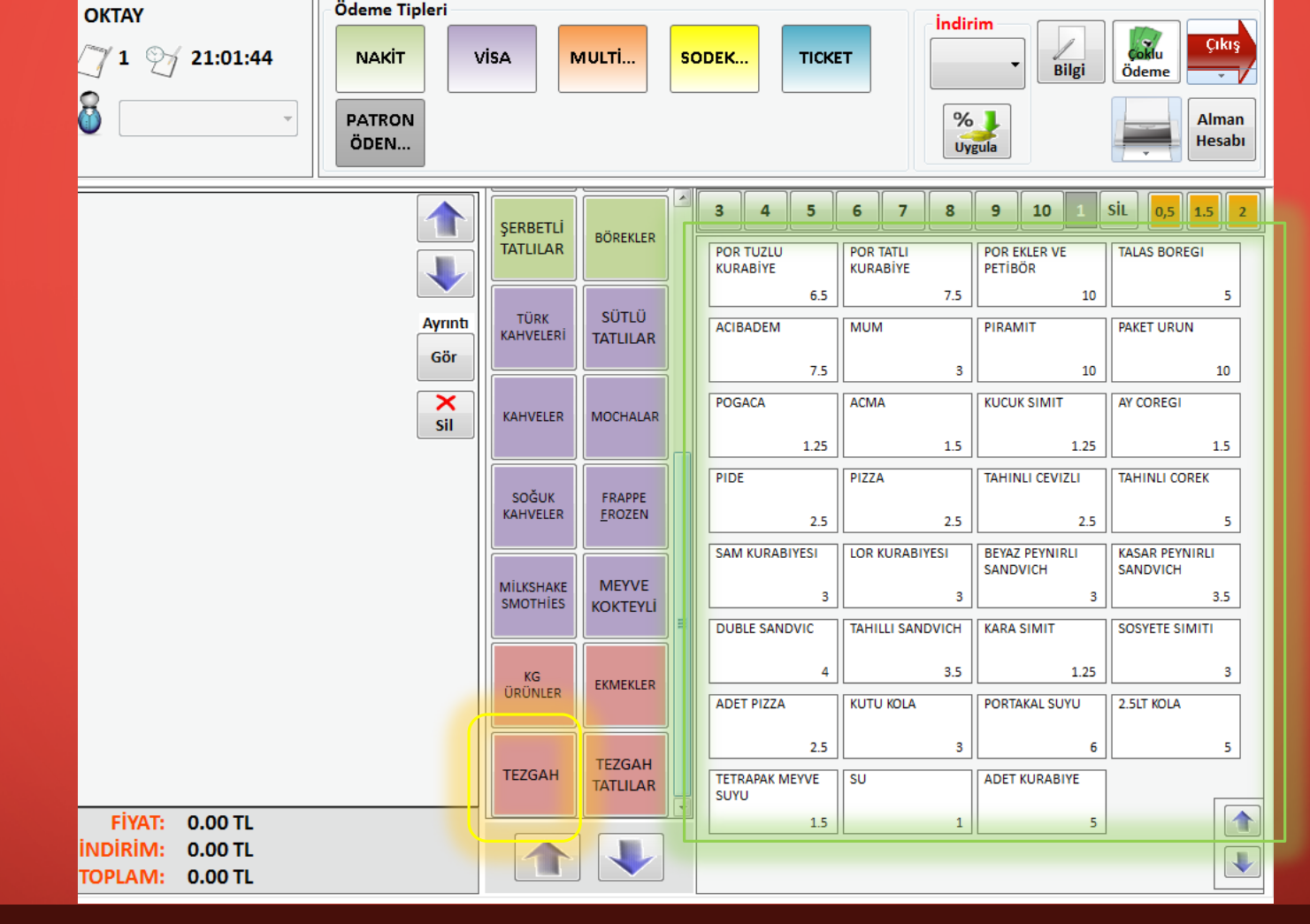

Orta kısımda görülen gruplandırmalar yönetim bölümünde tanımlamalar alanında yapılmaktadır. Açma ve poğaça 'Tezgah' ürünü olduğu için çalışanınız sarı işaretli alanda Tezgah butonuna bastığında yeşil ile gösterilen alanda Tezgah ürünleri gelecektir. Burada istenilen miktar kadar tuşlama yapmanız yeterlidir.

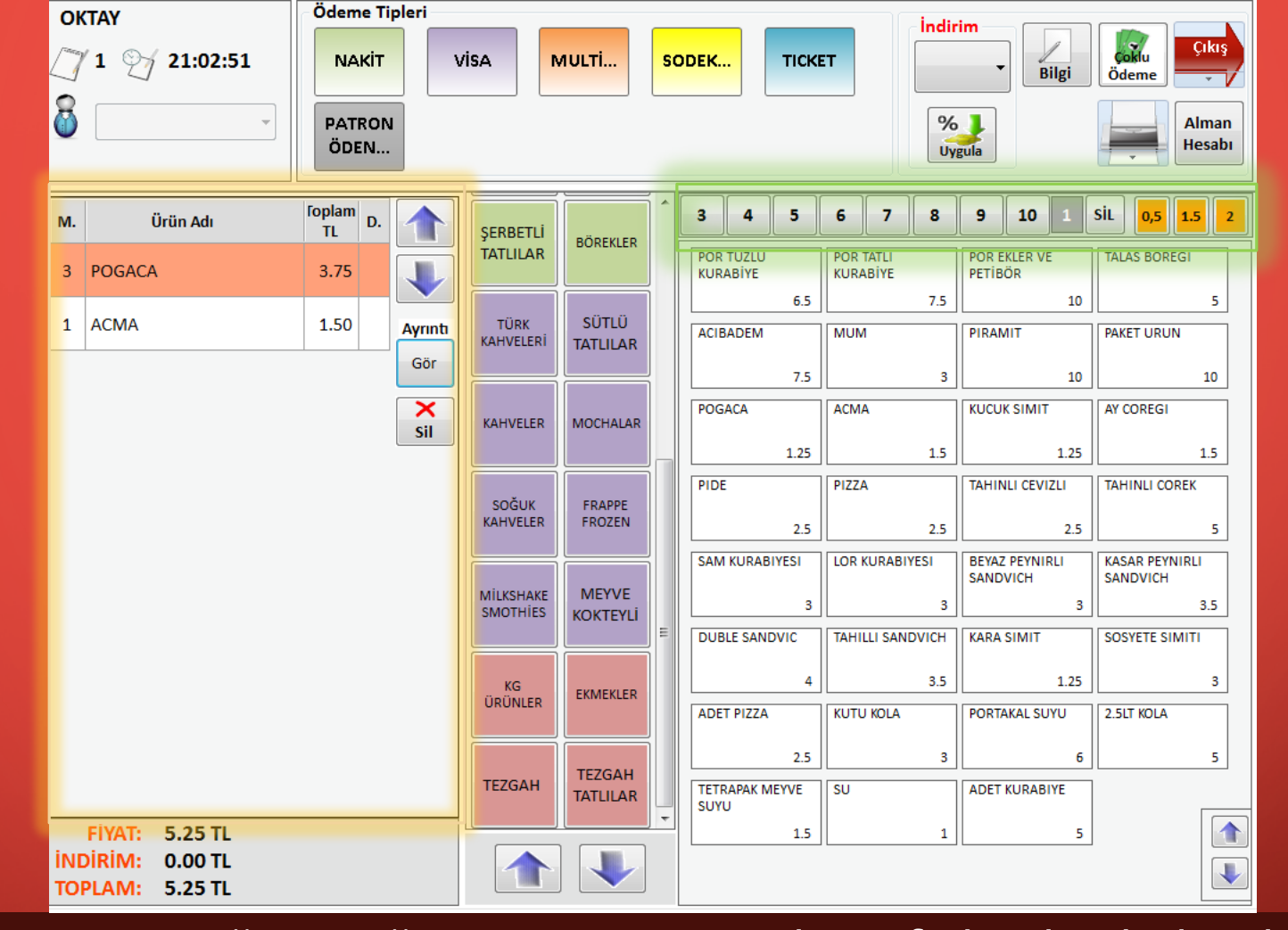

Müşterinin sipariş ettiği 3 poğaça ve 1 açma sol taraftaki alanda listelendi. Müşterinin siparişi bu kadar ise ödeme işlemini gerçekleştirebilirsiniz. Eğer buna ek farklı ürünler istiyorsa aynı şekilde orta bölümden ürün grubunu seçip ürünlere tıklayabilirsiniz. Miktar kısmı yeşil bar ile gösterilmiştir. İstenilen miktarı seçip ürüne bastığınızda seçtiğiniz kadar eklenecektir. Örneğin 20 tane poğaça isteniyorsa 20 defa poğaçaya basmak yerine önce yeşil alansan 20 yazıp 1 defa poğaçaya basılması yeterli olacaktır.

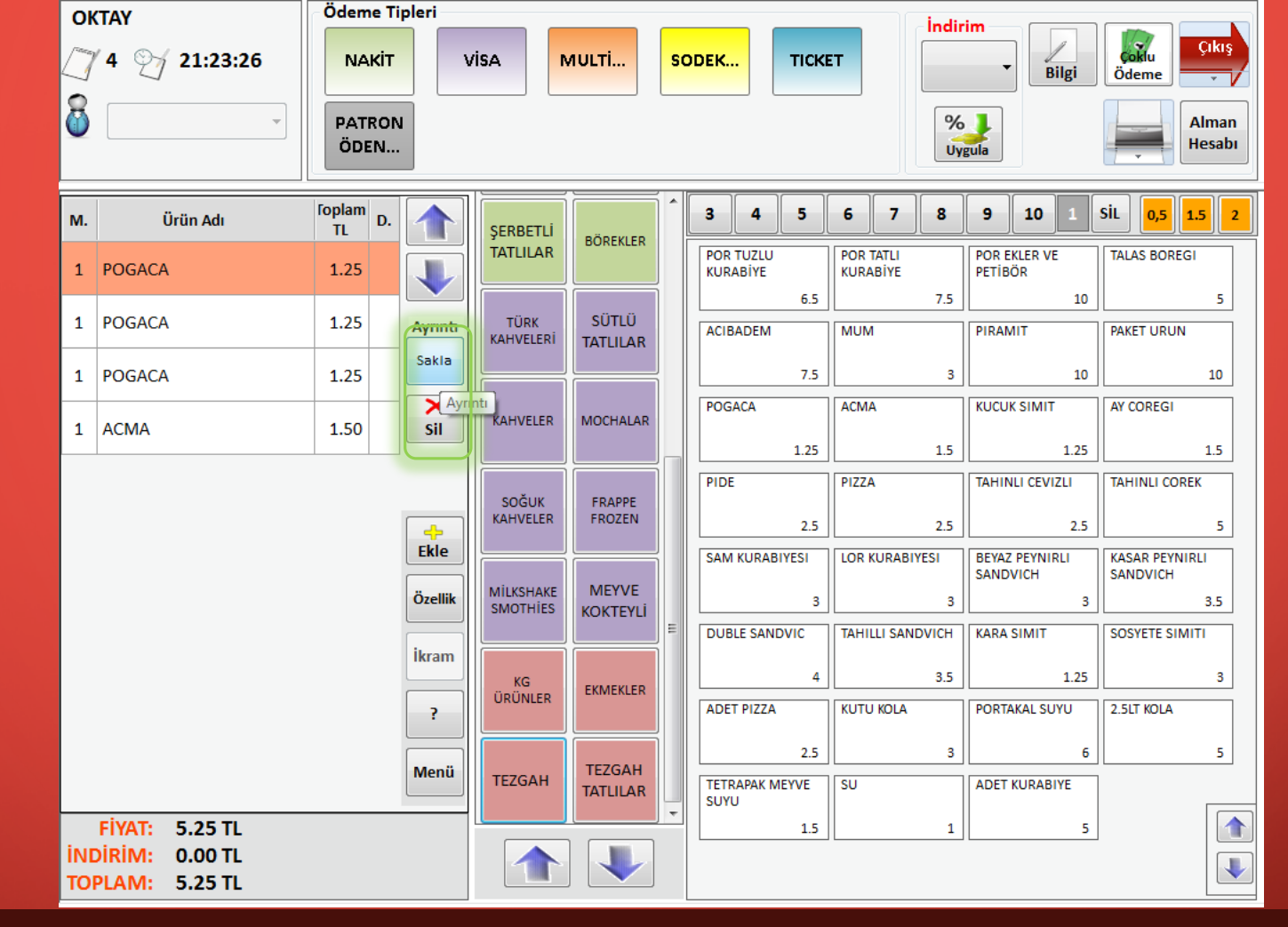

Müşteri 3 poğaça 1 açma isteğini değiştirdiğinde, 3 yerine 2 poğaça istediğinde adisyona eklenen poğaçalardan biri silinmelidir. Bunun için işaretli alanda 'Göster' butonu bulunmaktadır. Ona tıkladığınızda liste yukarıdaki gibi açılacaktır. Tek yapmanız gereken herhangi bir poğaçayı seçip 'sil' butonuna tıklamanız olacaktır.

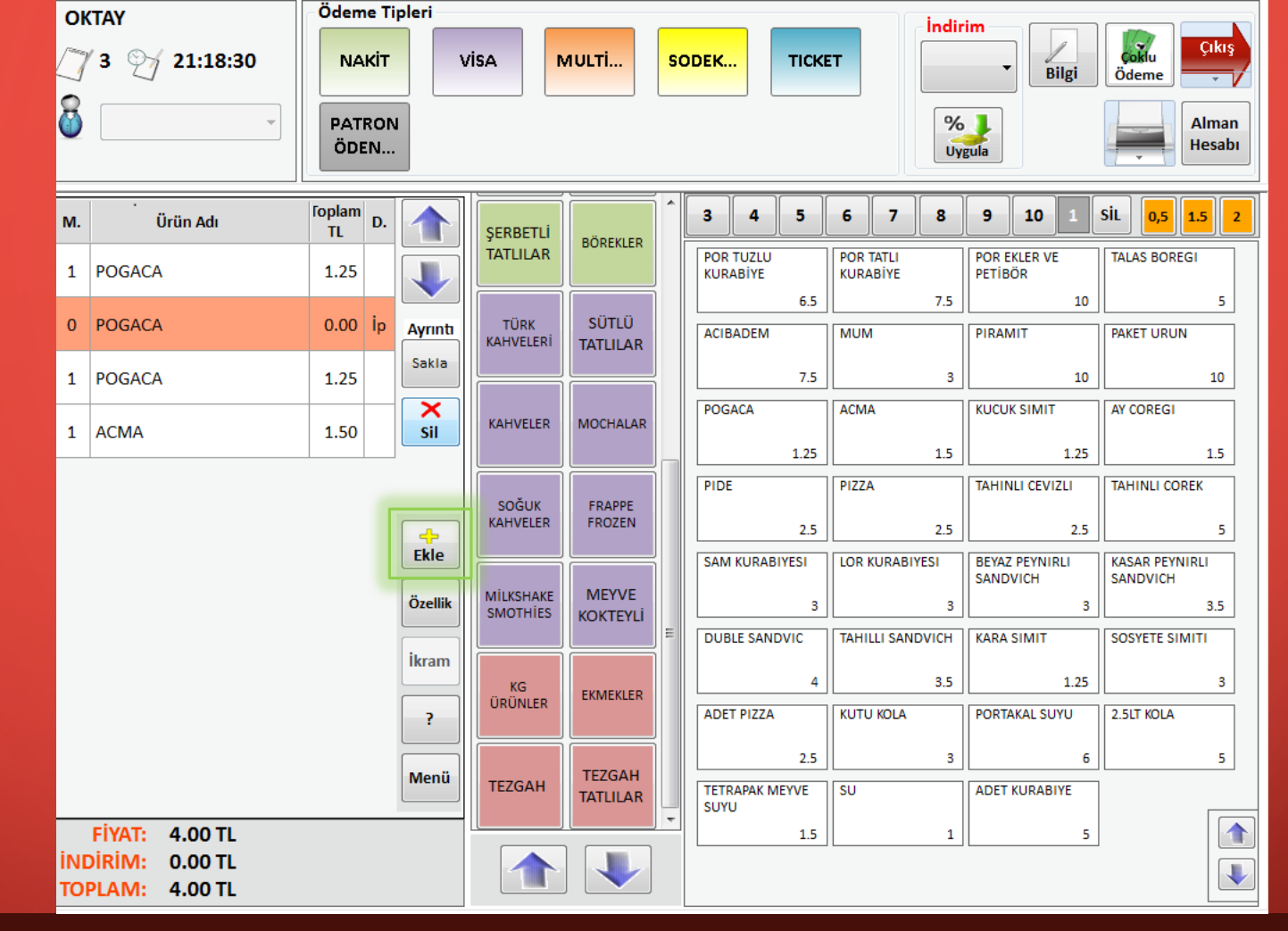

Yukarıda görüldüğü gibi poğaça iptal edilmiştir. Adisyondan fiyatı düşürülmüş ancak iptal olarak satırı kalmaktadır. Böylece müşterinin istediği sayıya düşülmüştür.

Müşteri eğer siz 2 poğaçaya düşürdükten sonra yeniden 3 poğaça olmasını isterse iptal olmamış herhangi bir poğaçayı seçip 'Ekle' butonuna tıklamanız yeterli olacaktır.

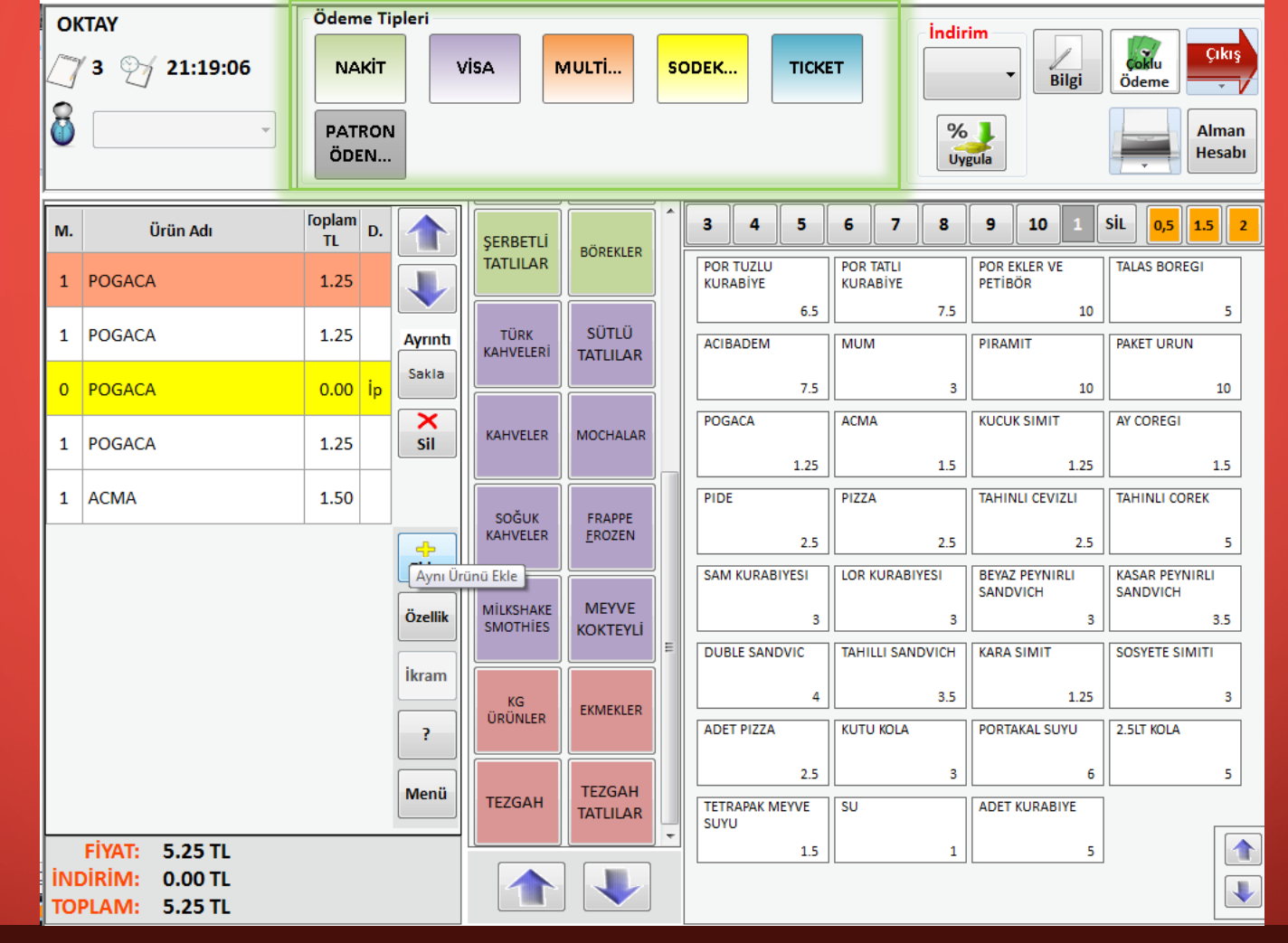

Görüldüğü gibi müşteri isteğine göre adisyon oluşturulmuştur. Müşteri artık ödeme yapmak istemektedir. Bunun için yukarıda bulunan ödeme tipleri alanında hangi şekilde ödeme yapacaksa seçilir ve ödeme şu şekilde yapılır.

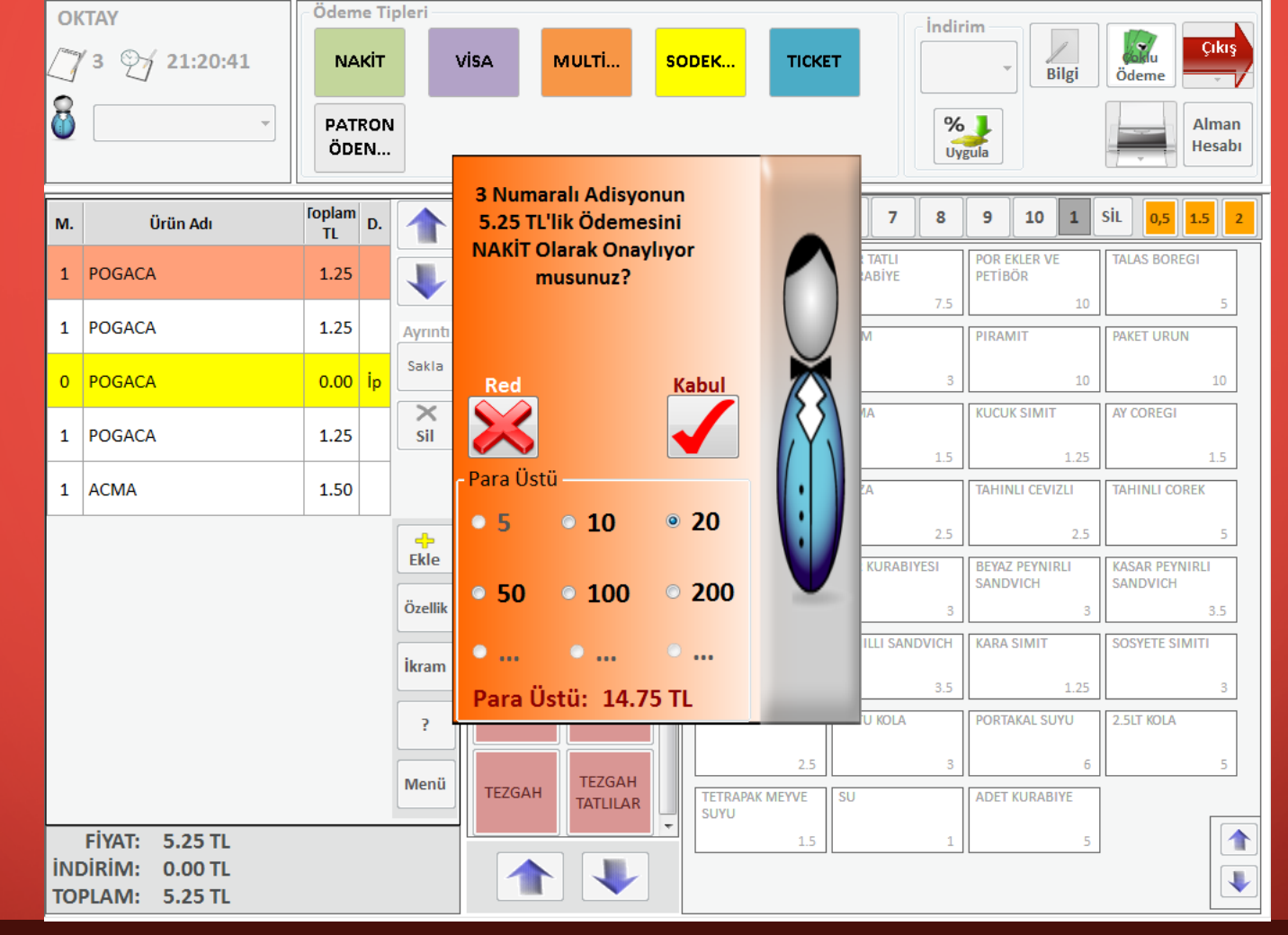

Örneğin müşteri nakit ödeyeceğini belirtti. Ödeme tiplerinden 'Nakit' butonuna basıp müşterinin verdiği para seçilir. Müşteri ödeme için tezgahtara 20TL para verdiğini düşünelim. Seçeneklerden 20 TL'yi seçtiğimizde alt kısımda verilmesi gereken para üstü miktarı otomatik olarak hesaplanır. Böylece karışık hesaplarda ücret hatası olmadan para üstü verilir. İşlem bittikten sonra 'Kabul' butonuna tıklanır ve adisyon kapatılır.